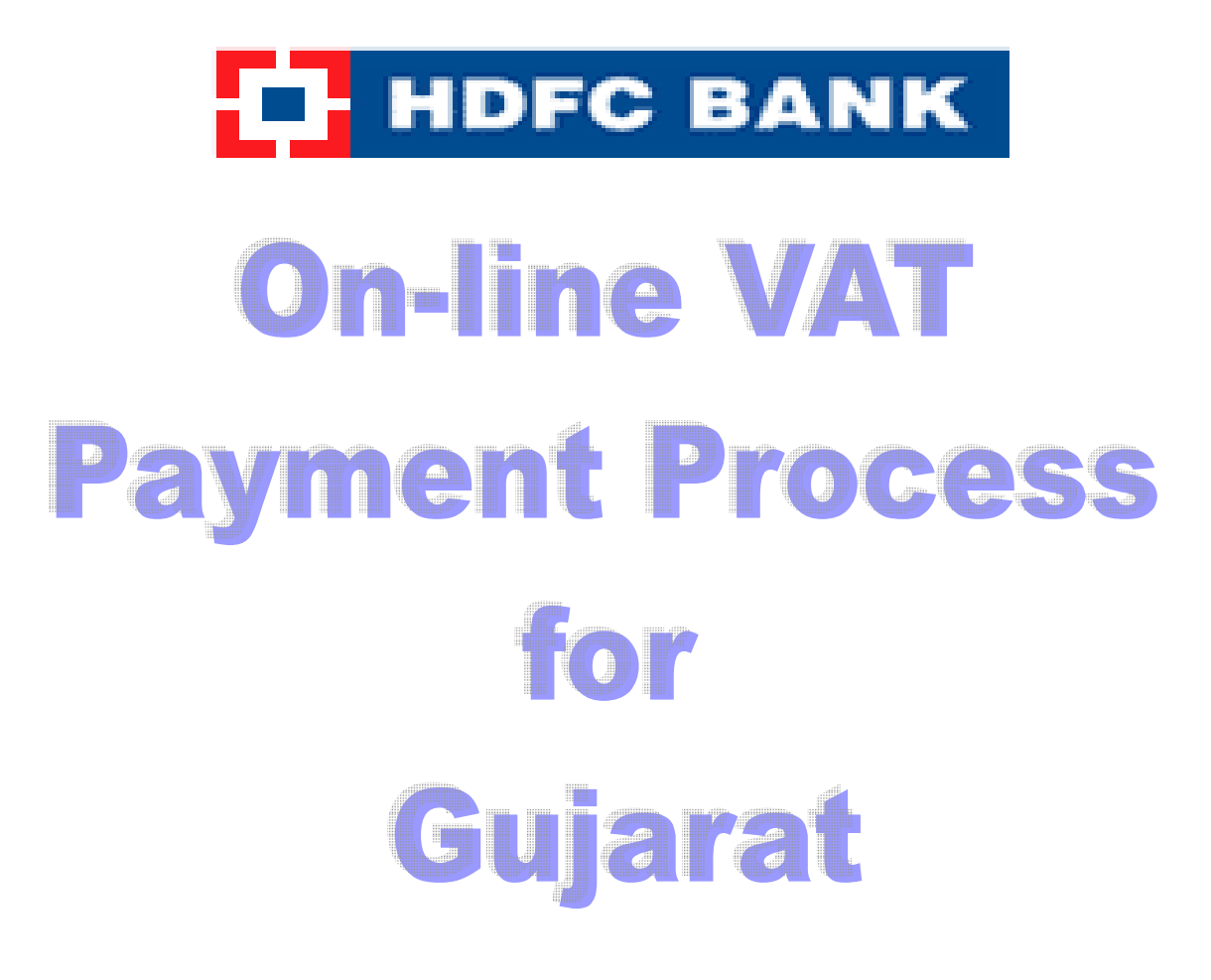

**Process note ENET.** 

Gujarat Commercial URL For VAT Payment <u>http://www.commercialtax.gujarat.gov.in</u>

#### Login to CTP site to initiate transaction.

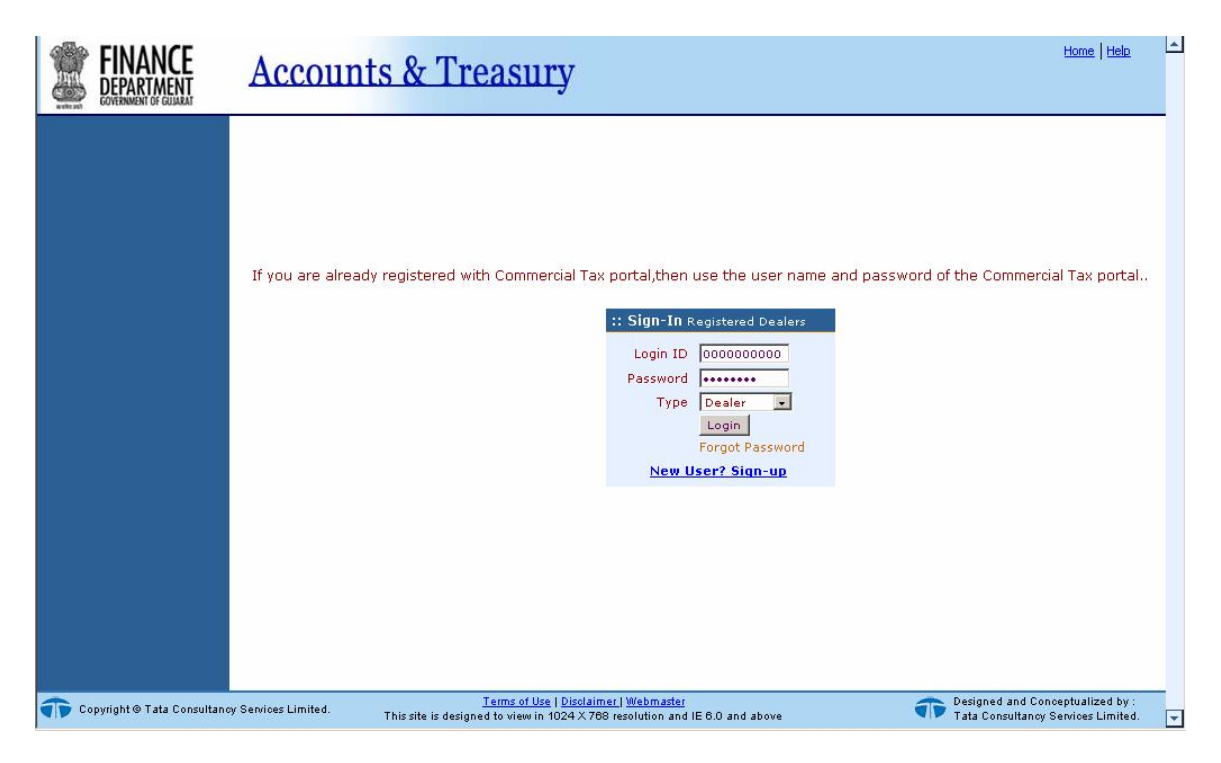

#### Fill all necessary tax details and clicks on confirm and then submit the payment.

| Duran de *                                  | terly 💌                          |                      |
|---------------------------------------------|----------------------------------|----------------------|
| Branch                                      | Dealer-KALUPUR                   |                      |
| Tax Period from* 01/0                       | 7/2009 🖾 🛛 Tax Period to*        | 30/09/2009 🖽         |
| Bank Name* HDF                              | C 🔽                              |                      |
| District(for Treasury)*                     | edabad Treasury/Sub<br>Treasury* | Ahmedabad Treasury O |
| -Purpose for challan*                       | ,                                |                      |
| Purpose                                     | Code                             | Amount(Rs.)          |
| 🔽 Tax under section 13 of the Act.          | 0040-00-110-011                  | 11                   |
| F Purchase Tax U/s 9                        | 0040-00-110-011                  |                      |
| 📕 Lump sum Tax U/s 14/1 4 A                 | 0040-00-110-011                  |                      |
| 📕 Tax deducted at souce U/s 59B             | 0040-00-110-011                  |                      |
| 📕 Deposits U/s 22                           | 0040-00-110-011                  |                      |
| 📕 Surcharge under the Act.                  | 0040-00-110-028                  |                      |
| 📕 Licence and Registration fees under the A | t. 0040-00-110-035               |                      |
| 🔽 Penalty                                   | 0040-00-110-042                  | 2                    |
| 🔽 Interest                                  | 0040-00-110-042                  |                      |
| 📕 Cost awarded by the Tribunal              | 0040-00-110-042                  |                      |
| 🔲 Composition Money                         | 0040-00-110-042                  |                      |

Select HDFC Corporate Netbanking and click on confirm to redirect the transaction on Enet Or EnetBanking corporate banking.

| Address a http://210.210.24.68/taxpay/HDFCTaxPay?                                                                                                    | -                      | 🔁 Go | Links »  |
|----------------------------------------------------------------------------------------------------|------------------------|------|----------|
| HDFC BANK                                                                                                    |                        |      | <b>A</b> |
| HDFC Tax payment                                                                                                    | 3                      |      |          |
| Welcome to HDFC Bank Tax payment gateway                                                                                                    |                        |      |          |
| To confirm your Tax Payment details click on 'Confirm' below. Payment option                                                                                                    |                        |      |          |
| C HDFC Retail Netbanking 🕐 HDFC Corporate Netbanking                                                                                                    |                        |      |          |
| Back                                                                                                    |                        |      |          |
|                                                                                                    |                        |      |          |
| <ul> <li>Payments completely authorised / executed before 5 PM will be considered in todays cycle, while payments completely authorised / executed after 5 PM will be debited immediately however processed with the next working date on basis of negotiable instruments act holidays for Gujarat region and sundays.</li> </ul> | F                      |      |          |
|                                                                                                    | Powered By<br>BillDesk |      |          |
| Privacy - Security - Terms & Conditions                                                                                                    |                        |      |          |
|                                                                                                    |                        |      |          |
|                                                                                                    |                        |      |          |
|                                                                                                    |                        |      |          |
|                                                                                                    |                        |      |          |
|                                                                                                    |                        |      | *        |

Login to Enet using inputter user ID and password to initiate the payment
Address Address Addr

| Welcon                     | Login ID: TEST<br>Password11: •••••••<br>Domain: CTP<br>Login Clear<br>• Unauthorized usage of HDFC Internet Banking System (ENet)<br>is prohibited.<br>• By submitting your information, you indicate that you agree<br>with Terms & Conditions | Banking |  |
|----------------------------|----------------------------------------------------------------------------------------------------|---------|--|
| copy rights HDFC Bank Ltd. |                                                                                                    |         |  |

#### Select Company, Branch and account no.

| HDFC BANK                   | er: TEST Domain: CTP                                        |                         |
|-----------------------------|-------------------------------------------------------------|-------------------------|
|                             |                                                             | Logo                    |
|                             |                                                             | Corporate Internet Bank |
|                             |                                                             |                         |
| EPI >> Confirm              |                                                             |                         |
| Company*                    | CTP                                                         |                         |
| Branch*                     | 101-104 TULSIANI CHAMBERSFREE PRESS JOURNAL MARGNARIMAN POI | NT -                    |
| Account*                    | 00012120000260-00012120000260                               |                         |
| Merchant Name               | JGOVT                                                       |                         |
| Merchant RefNo              | MCH29070069808_VA                                           |                         |
| Amount Currency             | NR                                                          | iewBalance              |
| Amount                      | 6.00                                                        | iewChallanDetails       |
| Service Charge              | 3.00                                                        |                         |
| * Indicates Mandatory Field |                                                             |                         |

#### Click on View challan detail Button to view the challan details

| HDFC Tax payment         DETAILS FOR PAYMENT OF VAT         Assessee Details         Payee Name       Test Dealer         Office Name       Ghatak 1 (ABD)         Address       KALUPUR, werw, Gujarat         Registration Number       000000000         From Date       01/07/2009       To Date         Purpose of Payment       Head of Account       Amount (Rs.)         Tax under section 13 of the Act.       0040-00-110-011       1.0.0         Tax under section 13 of the Act.       0040-00-110-012       2.0.0         Interest       0040-00-110-042       3.0.0         Rupees in Words       Six Only       Six Only         Print       Close         Note: In case of any correction in the Challan Details, Please click here. Close this Box and Continue if the details are found Okay.         Disclaimer:         Payments completely authorised / executed before 5 PM will be considered in todays cycle, while payments completely authorised / executed before 5 PM will be considered in todays cycle, while payments completely authorised / executed after 5 FM will be debited immediately however processed with the next working date on basis of negotiable instruments act holidays for Gujarat region and sundays.                                            |                                                                                                    |                                                                                     | HDFC BANK                                                                                                    |                                                     |
|----------------------------------------------------------------------------------------------------|----------------------------------------------------------------------------------------------------|-------------------------------------------------------------------------------------|----------------------------------------------------------------------------------------------------|-----------------------------------------------------|
| DETAILS FOR PAYMENT OF VAT         Assessee Details         Payee Name       Test Dealer         Office Name       Ghatak 1 (ABD)         Address       KALUPUR, werw, Gujarat         Registration Number       O000000000         Primo Date       01/07/2009       To Date       30/09/2009         Purpose of Payment       Head of Account       Amount (Rs.)         Totate       0000-00-00-110-011       1.00         Total Amount (Rs.)       Colspan="2">Colspan="2">Colspan="2">Colspan="2">Colspan="2">Colspan="2">Colspan="2">Colspan="2">Colspan="2">Colspan="2">Colspan="2">Colspan="2">Colspan="2">Colspan="2">Colspan="2">Colspan="2">Colspan="2">Colspan="2">Colspan= 2"         Print       Close         Note: In case of any correction in the Challan Details, Please click here. Close this Box and Continu= if the details are found Okay.       Disclaimer:         Payments completely authorised / executed before S PM will be considered in todays cycle, while payments completely authorised / executed before S PM will be considered in todays cycle, while payments completely authorised / executed before S PM will be considered in todays cycle, while payments completely authorised / executed after S PM will be debited immediately however processed with |                                                                                                    | HDF                                                                                 | C Tax payment                                                                                                    |                                                     |
| Assesse Details Payee Name Test Dealer Payee Name Ghatak 1 (ABD) Address KALUPUR, werw, Gujarat Registration Number 00000000 From Date 01/07/2009 To Date 30/09/2009 Purpose of Payment 01/07/2009 To Date 030/09/2009 Tax under section 13 of the Act. 0040-00-110-011 1.0.0 Penalty 0040-00-110-042 2.0.0 Interest 00040-00-110-042 0.0.0.0 Rupees in Words Six Only Print Close Note: In case of any correction in the Challan Details, Please click here. Close this Box and Continue if the details are found Okay. Disclaimer: Payments completely authorised / executed before 5 PM will be considered in todays cycle, while payments completely authorised for Gujarat region and sundays. Powered I BITURES                                                                                                    | DETAILS FOR PAYMENT OF VAT                                                                                  |                                                                                     |                                                                                                    |                                                     |
| Payee Name       Test Dealer         Office Name       Ghatak 1 (ABD)         Address       KALUPUR, werw, Gujarat         Registration Number       000000000         From Date       01/07/2009       To Date       30/09/2009         Purpose of Payment       Head of Account       Amount (Rs.)         Tax under section 13 of the Act.       0040-00-110-011       1.0         Penalty       0040-00-110-042       2.0         Interest       0040-00-110-042       3.0         Rupees in Words       Six Only       To Lase       6.0         Close         Vertex of any correction in the Challan Details, Please click here. Close this Box and Continue if the details are found Okay.         Disclaimer:         Payments completely authorised / executed before S PM will be considered in todays cycle, while payments completely authorised / executed before S PM will be considered in todays cycle, while payments completely authorised for Gujarat region and sundays.         Powered I                                                                                                    | Assessee Details                                                                                            |                                                                                     |                                                                                                    |                                                     |
| Office Name     Ghatak 1 (ABD)       Address     KALUPUR, werw, Gujarat       Registration Number     000000000       From Date     01/07/2009     To Date <b>Purpose of Payment</b> Head of Account     Amount (Rs.)       Tax under section 13 of the Act.     0040-00-110-011     1.0       Penalty     0040-00-110-042     2.0       Interest     0040-00-110-042     3.0       Rupees in Words     Six Only     6.0       Close   Note: In case of any correction in the Challan Details, Please click here. Close this Box and Continue if the details are found Okay. Disclaimer:  Payments completely authorised / executed before 5 PM will be considered in todays cycle, while payments completely authorised / executed after 5 PM will be debited immediately however processed with the next working date on basis of negotiable instruments act holidays for Gujarat region and sundays.                                                                                                    | Payee Name                                                                                                  | Test Dealer                                                                         |                                                                                                    |                                                     |
| Address       KALUPUR, werw, Gujarat         Registration Number       000000000         From Date       01/07/2009       To Date       30/09/2009         Purpose of Payment       Head of Account       Amount (Rs.)         Tax under section 13 of the Act.       0040-00-110-011       1.0         Penalty       0040-00-110-042       2.0         Interest       0040-00-110-042       3.0         Rupees in Words       Six Only       6.0         Rupees of any correction in the Challan Details, Please click here. Close this Box and Continue if the details are found Okay.         Disclaimer:         Payments completely authorised / executed before 5 PM will be considered in todays cycle, while payments completely authorised / executed after 5 PM will be debited immediately however processed with the next working date on basis of negotiable instruments act holidays for Gujarat region and sundays.                                                                                                    | Office Name                                                                                                 | Ghatak 1 (ABD)                                                                      |                                                                                                    |                                                     |
| Registration Number       000000000         From Date       01/07/2009       To Date       30/09/2009         Purpose of Payment       Head of Account       Amount (Rs.)         Para under section 13 of the Act.       0040-00-110-011       1.0         Penalty       0040-00-110-042       2.0         Interest       0040-00-110-042       3.0         Print       Close       6.0         Rupees in Words       Six Only       5.0         Print       Close       1.0         Iote: In case of any correction in the Challan Details, Please click here. Close this Box and Continue if the details are found Okay.       1.0         Nisclaimer:       Payments completely authorised / executed before 5 PM will be considered in todays cycle, while payments completely authorised for Gujarat region and sundays.       Powered 1.0                                                                                                    | Address                                                                                                    | KALUPUR, werw, Guj                                                                  | jarat                                                                                                    |                                                     |
| From Date       01/07/2009       To Date       30/09/2009         Purpose of Payment       Head of Account       Amount (Rs.)         Tax under section 13 of the Act.       0040-00-110-011       1.0         Penalty       0040-00-110-042       2.0         Interest       0040-00-110-042       3.0         Rupees in Words       Six Only       6.0         Print       Close       Close         Iote: In case of any correction in the Challan Details, Please click here. Close this Box and Continue if the details are found Okay.       Nisclaimer:         Payments completely authorised / executed before 5 PM will be considered in todays cycle, while payments completely authorised for Gujarat region and sundays.       Powered I         Powered I       BillDes       Powered I                                                                                                    | Registration Number                                                                                         | 000000000                                                                           |                                                                                                    |                                                     |
| Purpose of Payment         Head of Account         Amount (Rs.)           Tax under section 13 of the Act.         0040-00-110-011         1.0           Penalty         0040-00-110-042         2.0           Interest         0040-00-110-042         3.0           Magees in Words         Six Only         6.0           Print         Close         Close           Iote: In case of any correction in the Challan Details, Please click here. Close this Box and Continue if the details are found Okay.         Nisclaimer:           Payments completely authorised / executed before 5 PM will be considered in todays cycle, while payments completely authorised intre Sign will be debited immediately however processed with the next working date on basis of negotiable instruments act holidays for Gujarat region and sundays.         Powered I                                                                                                    | From Date                                                                                                   | 01/07/2009                                                                          | To Date                                                                                                    | 30/09/2009                                          |
| Tax under section 13 of the Act.       0040-00-110-011       1.0         Penalty       0040-00-110-042       2.0         Interest       0040-00-110-042       3.0         Total Amount (Rs.)       3.0       3.0         Total Amount (Rs.)       6.0         Rupees in Words       Six Only         Print       Close         Iote: In case of any correction in the Challan Details, Please click here. Close this Box and Continue if the details are found Okay.         Disclaimer:         Payments completely authorised / executed before 5 PM will be considered in todays cycle, while payments completely authorised / executed before 5 PM will be considered in todays cycle, while payments completely authorised / executed before 5 PM will be considered in todays cycle, while payments completely authorised / executed before 5 PM will be considered in todays cycle, while payments completely authorised / executed before 5 PM will be considered in todays cycle, while be avery processed with the next working date on basis of negotiable instruments act holidays for Gujarat region and sundays.                                                                                                    | Purpose of Payment                                                                                          |                                                                                     | Head of Account                                                                                                    | Amount (Rs.)                                        |
| Penalty       0040-00-110-042       2.0         Interest       0040-00-110-042       3.0         Rupees in Words       Six Only       6.0         Print       Close         Iote: In case of any correction in the Challan Details, Please click here. Close this Box and Continue if the details are found Okay.       Disclaimer:         Payments completely authorised / executed before 5 PM will be considered in todays cycle, while payments completely authorised instruments act holidays for Gujarat region and sundays.       Powered I                                                                                                    | Tax under section 13 of the Act                                                                             |                                                                                     | 0040-00-110-011                                                                                                    | 1.00                                                |
| Interest 0040-00-110-042 3.0<br>Total Amount (Rs.) 6.0<br>Rupees in Words Six Only Close<br>Print Close<br>Inter: In case of any correction in the Challan Details, Please click here. Close this Box and Continue if the details are found Okay.<br>Disclaimer:<br>Payments completely authorised / executed before 5 PM will be considered in todays cycle, while payments completely authorised / executed after 5 PM will be debited immediately however processed with the next working date on basis of negotiable instruments act holidays for Gujarat region and sundays.                                                                                                    | Penalty                                                                                                    |                                                                                     | 0040-00-110-042                                                                                                    | 2.00                                                |
| Total Amount (Rs.)       6.0         Rupees in Words       Six Only         Print       Close         Iote: In case of any correction in the Challan Details, Please click here. Close this Box and Continue if the details are found Okay.         Disclaimer:         • Payments completely authorised / executed before 5 PM will be considered in todays cycle, while payments completely authorised / executed after 5 PM will be debited immediately however processed with the next working date on basis of negotiable instruments act holidays for Gujarat region and sundays.                                                                                                    | Interest                                                                                                    |                                                                                     | 0040-00-110-042                                                                                                    | 3.00                                                |
| Rupees in Words       Six Only         Print       Close         Note: In case of any correction in the Challan Details, Please click here. Close this Box and Continue if the details are found Okay.         Disclaimer:         • Payments completely authorised / executed before 5 PM will be considered in todays cycle, while payments completely authorised / executed after 5 PM will be debited immediately however processed with the next working date on basis of negotiable instruments act holidays for Gujarat region and sundays.                                                                                                    |                                                                                                    |                                                                                     | Total Amount (Rs.                                                                                                  | .) 6.00                                             |
| Print     Close       Note: In case of any correction in the Challan Details, Please click here. Close this Box and Continue if the details are found Okay.       Disclaimer:          • Payments completely authorised / executed before 5 PM will be considered in todays cycle, while payments completely authorised / executed after 5 PM will be debited immediately however processed with the next working date on basis of negotiable instruments act holidays for Gujarat region and sundays.    Powered I  EII/Des                                                                                                    | Rupees in Words                                                                                             | Six Only                                                                            |                                                                                                    |                                                     |
| <ul> <li>Note: In case of any correction in the Challan Details, Please click here. Close this Box and Continue if the details are found Okay.</li> <li>Disclaimer:         <ul> <li>Payments completely authorised / executed before 5 PM will be considered in todays cycle, while payments completely authorised / executed after 5 PM will be debited immediately however processed with the next working date on basis of negotiable instruments act holidays for Gujarat region and sundays.</li> </ul> </li> <li>Powered I Bill Des</li> </ul>                                                                                                    | 1                                                                                                    | Print                                                                               | c                                                                                                    | lose                                                |
| <ul> <li>Payments completely authorised / executed before 5 PM will be considered in todays cycle, while payments completely<br/>authorised / executed after 5 PM will be debited immediately however processed with the next working date on basis of<br/>negotiable instruments act holidays for Gujarat region and sundays.</li> <li>Powered I<br/>Bill De s</li> </ul>                                                                                                    | Note: In case of any correction<br>Disclaimer:                                                              | in the Challan Details, I                                                           | Please click here. Close this Box and Contin                                                                       | ue if the details are found Okay.                   |
| Powered I<br>Bill De s                                                                                                    | <ul> <li>Payments completely auth<br/>authorised / executed after<br/>negotiable instruments act</li> </ul> | norised / executed befor<br>er 5 PM will be debited in<br>t holidays for Gujarat re | re 5 PM will be considered in todays cycle, wh<br>mmediately however processed with the next<br>agion and sundays. | ile payments completely<br>working date on basis of |
| Research field                                                                                                    |                                                                                                    |                                                                                     |                                                                                                    | Powered By<br>BillDesk                              |

# Click on Verify to verify the payment.

| Image: Description       User: TEST Domain: CTP       Corporate Internet Base         EPI >> Confirm       Company*       CTP          Company*       CTP           Branch*       101-104 TULSIANI CHAMBERSFREE PRESS JOURNAL MARGNARIMAN POINT            Account*       000121 20000260-0001 21 20000260            Merchant Name       GJGOVT           Merchant RefNo       MCH29070069808_VA           Amount Currency       INR       ViewBalance | Logout<br>Corporate Internet Banking      |
|----------------------------------------------------------------------------------------------------|-------------------------------------------|
| EPI >> Confirm       Corporate Internet Base         Company*       CTP         Branch*       101-104 TULSIANI CHAMBERSFREE PRESS JOURNAL MARGNARIMAN POINT ▼         Account*       00012120000260-00012120000260 ▼         Merchant Name       GJGOVT         Merchant RefNo       MCH29070069808_VA         Amount Currency       INR                                                                                                    | Corporate Internet Banking                |
| EPI >> Confirm       Company*     CTP       Branch*     101-104 TULSIANI CHAMBERSFREE PRESS JOURNAL MARGNARIMAN POINT ▼       Account*     00012120000260-00012120000260 ▼       Merchant Name     GJGOVT       Merchant RefNo     MCH29070069808_VA       Amount Currency     INR     ViewBalance                                                                                                    | TewBalance                                |
| EPI >> Confirm         Company*       CTP         Branch*       101-104 TULSIANI CHAMBERSFREE PRESS JOURNAL MARGNARIMAN POINT          Account*       00012120000260-00012120000260          Merchant Name       GJGOVT         Merchant RefNo       McH29070069808_VA         Amount Currency       INR       ViewBalance                                                                                                    | NT 🔽<br>TewBalance<br>TrewChallanDetails  |
| Confirm       Company*     CTP       Branch*     101-104 TULSIANI CHAMBERSFREE PRESS JOURNAL MARGNARIMAN POINT       Account*     00012120000260-00012120000280       Merchant Name     GJGOVT       Merchant RefNo     MCH29070069808_VA       Amount Currency     INR                                                                                                    | NT 🔽<br>TewBalance<br>TrewChallanDetails  |
| Company*     CTP       Branch*     101-104 TULSIANI CHAMBERSFREE PRESS JOURNAL MARGNARIMAN POINT       Account*     00012120000260-00012120000280       Merchant Name     GJGOVT       Merchant RefNo     MCH29070069808_VAF       Amount Currency     INR                                                                                                    | NT 💌<br>TewBalance<br>TewChallanDetails   |
| Branch*     101-104 TULSIANI CHAMBERSFREE PRESS JOURNAL MARGNARIMAN POINT ▼       Account*     00012120000260-00012120000260 ▼       Merchant Name     6JGOVT       Merchant RefNo     McH29070069808_VA       Amount Currency     INR                                                                                                    | NT 🔽<br>/iewBalance<br>/iewChallanDetails |
| Account*         00012120000260-00012120000260 I           Merchant Name         GJGOVT           Merchant RefNo         MCH29070069808_VA           Amount Currency         INR                                                                                                    | /iewBalance<br>/iewChallanDetails         |
| Merchant Name     GJGOVT       Merchant RefNo     MCH29070069808_VAI       Amount Currency     INR                                                                                                    | /iewBalance<br>/iewChallanDetails         |
| Merchant RefNo     MCH29070069808_VA       Amount Currency     INR     ViewBalance                                                                                                    | /iewBalance<br>/iewChallanDetails         |
| Amount Currency INR ViewBalance                                                                                                    | /iewBalance<br>/iewChallanDetails         |
|                                                                                                    | /iewChallanDetails                        |
| Amount 8.00 ViewChallanDetails                                                                                                    |                                           |
| Service Charge 0.00                                                                                                    |                                           |
| * Indicates Mandatory Field                                                                                                    |                                           |

# Click On confirm button to confirm the payment.

| ddress 😂 https://203.199.21.117   | /EnetMVC/core.externallogin.authenticate.do                  | 🗾 🔁 Go 🛛 Links 👌                    |
|-----------------------------------|--------------------------------------------------------------|-------------------------------------|
|                                   | User: TEST Domain: CTP                                       | Logout                              |
| F HDFC BANK                       |                                                              | Corporate Internet Bankin           |
|                                   |                                                              |                                     |
| EPI >> Verify<br>Confirm          |                                                              |                                     |
| Company                           | CTP                                                          |                                     |
| Branch                            | 101-104 TULSIANI CHAMBERSFREE PRESS JOURNAL MARGNARIMAN POIN |                                     |
| Account                           | 00012120000260-00012120000260                                |                                     |
| Merchant Name                     | GJGOVT                                                       |                                     |
| Merchant RefNo                    | MCH29070069808_VA                                            |                                     |
| Amount Currency                   | INR                                                          |                                     |
| Amount                            | 6.00                                                         |                                     |
| Service Charge                    | 0.00                                                         |                                     |
| * Indicates Mandatory Field       |                                                              |                                     |
|                                   | Confirm Cancel Back                                          |                                     |
|                                   |                                                              |                                     |
|                                   |                                                              |                                     |
|                                   |                                                              |                                     |
| erms & Conditions   Privacy State | ment                                                         | HDFC Bank Ltd. All rights reserved. |
| Done                              |                                                              | 🔒 🎯 Internet                        |

#### Payment Saved successfully and now pending for authorization.

|                                                                                                    | HDFC BANK                                                                                                    |  |
|----------------------------------------------------------------------------------------------------|----------------------------------------------------------------------------------------------------|--|
| н                                                                                                    | DFC Tax payment                                                                                                    |  |
| Thank You!<br>The transaction has been successfully saved for fu<br>your payment.                                                                               | rther processing. Should your approval be successful, we shall process and provide                                                                                                    |  |
| TRANSACTION DETAILS                                                                                                    |                                                                                                    |  |
| Transaction Status                                                                                                    | Pending                                                                                                    |  |
| Transaction Reference Number                                                                                                    | MCH29070069808                                                                                                    |  |
| Transaction Time                                                                                                    | 31-07-2009 12:06:03                                                                                                    |  |
| Payment of                                                                                                    | VAT                                                                                                    |  |
| TIN                                                                                                    | 000000000                                                                                                    |  |
| Name                                                                                                    | Test Dealer                                                                                                    |  |
| Date From (dd/mm/yyyy)                                                                                                    | 01/07/2009                                                                                                    |  |
| Date To (dd/mm/yyyy)                                                                                                    | 30/09/2009                                                                                                    |  |
| Total Amount Payable (Rs.)                                                                                                    | 6.00                                                                                                    |  |
| Payment Mode                                                                                                    | HDFC Bank Corporate NetBanking                                                                                                    |  |
| Print                                                                                                    | Close                                                                                                    |  |
| Disclaimer                                                                                                    |                                                                                                    |  |
| <ul> <li>Payments completely authorised / executed<br/>authorised / executed after 5 PM will be deb<br/>negotiable instruments act holidays for Guja</li> </ul> | before 5 PM will be considered in todays cycle, while payments completely<br>ited immediately however processed with the next working date on basis of<br>rat region and sundays.<br>Powered By<br>BillDesk |  |
|                                                                                                    |                                                                                                    |  |

## Login to Enet, using authorizer user ID and password to authorize the payment.

| Address 🙋 https://203.199.21.20/En    | etMVC/                                                                                                    | 💌 🄁 Go  | Links » |
|---------------------------------------|----------------------------------------------------------------------------------------------------|---------|---------|
| HDFC BANK                             | J. Dear Ellet Customer, Any operating instruction changes / USER ID deletion needs to be informed / instructions Faxed on( | 922-28! | <u></u> |
|                                       | Welcome to ENet - Corporate Internet Banking                                                                               |         |         |
| @ HIPE? Back I M. All rights reserved | with Terms & Conditions                                                                                                    |         |         |

|                  | User: TE           | STAUTH Domain: C                                  | P Date/Time: 31                      | /07/2009 12:07:11 | . pm      |                  | Customer Suppo | t Home   | FAQ     | Logout        |
|------------------|--------------------|---------------------------------------------------|--------------------------------------|-------------------|-----------|------------------|----------------|----------|---------|---------------|
| HDFC BA          | Last Succe         | ssful Login : 31/07/2<br>ccessful Login : 30/07/2 | 2009 11:30:28 am<br>2009 11:29:01 am |                   |           |                  | Corpor         | ate Inte | rnet B  | anking        |
| Account Services | Funds Transfers Ca | ish Management Serv                               | vices Administra                     | tion Message C    | enter     | Help             |                |          |         |               |
| Add Payment      | Company *          | ALL COMPANYS                                      | 1                                    |                   |           |                  |                |          |         | -             |
| Modify/delete    | Branch *           | ALL BRANCH                                        |                                      |                   |           | •                | ]              |          |         |               |
| View             | Account *          | ALL ACCOUNT                                       | -                                    | Status            | * Pend    | ling for Authori | sation 🗾       |          |         |               |
| Authorise        | Book Date From     | n * 31/07/2009 🔤 To                               | * 30/08/2009 🔣 🛛                     | alue Date From *  | 31/07/200 | 09 📑 To *        | 30/08/2009     |          |         |               |
| Format           | *Indicates Manda   | itory Field                                       |                                      |                   |           |                  |                |          |         | View          |
| MIS Download     |                    |                                                   |                                      |                   |           |                  |                |          |         |               |
|                  | 📕 Company N        | ame Account Id                                    | Beneficiary A/C                      | Book Date Value   | e Date A  | Amount P         | mt Seq# Banl   | Referenc | e Statu | s Payn<br>Tyj |
|                  | СТР                | 00012120000260                                    | 04990920001369                       | 30/07/2009 29/08  | 8/2009    | 146.00 FT09      | 0730634605     |          | P       | 1             |
|                  | СТР                | 00012120000260                                    | 04990920001369                       | 30/07/2009 29/08  | B/2009    | 138.00 FT09      | 0730634608     |          | Р       | 1             |
|                  | СТР                | 00012120000260                                    | 04990920001369                       | 30/07/2009 29/08  | 8/2009    | 162.00 FT09      | 0730634614     |          | Ρ       | 1             |
|                  | СТР                | 00012120000260                                    | 04990920001369                       | 30/07/2009 29/08  | 8/2009    | 106.00 FT09      | 0730634617     |          | Ρ       | 1             |
|                  | CTP                | 00012120000260                                    | 04990920001369                       | 31/07/2009 30/08  | 8/2009    | 6.00 FT09        | 0731634707     |          | Ρ       | 1             |
|                  |                    |                                                   |                                      |                   |           |                  |                |          |         |               |
|                  | Page 1 Of 1        |                                                   |                                      |                   |           |                  |                |          |         |               |
|                  |                    |                                                   |                                      |                   |           |                  |                |          |         |               |
|                  | Authorization      |                                                   |                                      |                   |           |                  |                |          |         |               |
|                  |                    |                                                   | Password* 🐽                          |                   | Subm      | it Cancel        |                |          |         |               |
|                  | * Indicates Manda  | atory Field                                       |                                      |                   |           |                  |                |          |         | -             |
|                  |                    |                                                   |                                      |                   |           |                  |                |          |         | Þ             |

Select the transaction and Key authorization password and click on submit button to authorize the transaction.

### Click on Fund Transfer-→Veiw→Status All to view transaction status.

| -               | Use                                                                            | r: TESTAUTH Do                                                                                                    | main: CTP Da                                                                                                    | te/Time: 31/(                                                                                               | 07/2009 12:0                                                                                                    | 07:11 pm                                                                          |                                                                                                    | Customer Supp                                     | ort H                                     | lome FA                                                | Q Logout                       |
|-----------------|--------------------------------------------------------------------------------|----------------------------------------------------------------------------------------------------|----------------------------------------------------------------------------------------------------|----------------------------------------------------------------------------------------------------|----------------------------------------------------------------------------------------------------|-----------------------------------------------------------------------------------|----------------------------------------------------------------------------------------------------|---------------------------------------------------|-------------------------------------------|--------------------------------------------------------|--------------------------------|
| HDFC BA         | NK<br>Last                                                                     | Successful Login<br>UnSuccessful Login                                                                                                   | : 31/07/2009 11:<br>: 30/07/2009 11:                                                                                           | 30:28 am<br>29:01 am                                                                                        |                                                                                                    |                                                                                   |                                                                                                    | Corpo                                             | rate I                                    | nterne                                                 | t Bankin                       |
| ccount Services | Funds Transfers                                                                | Gash Manager                                                                                                    | nent Services                                                                                                    | Administrati                                                                                                | ion Messa                                                                                                    | ge Cente                                                                          | r Help                                                                                                    |                                                   |                                           |                                                        |                                |
| Add Payment     | Payments                                                                       | >> View                                                                                                    |                                                                                                    |                                                                                                    |                                                                                                    |                                                                                   |                                                                                                    |                                                   |                                           |                                                        |                                |
| Modifuidalata   | View                                                                           |                                                                                                    |                                                                                                    |                                                                                                    |                                                                                                    |                                                                                   |                                                                                                    |                                                   |                                           |                                                        |                                |
| mounyntelete    | Company                                                                        |                                                                                                    | ANIES -                                                                                                    |                                                                                                    |                                                                                                    |                                                                                   |                                                                                                    |                                                   |                                           |                                                        |                                |
| View            | company                                                                        | prin o o mi                                                                                                    |                                                                                                    |                                                                                                    |                                                                                                    |                                                                                   |                                                                                                    |                                                   |                                           |                                                        |                                |
| Authorise       | Branch *                                                                       | All BRANC                                                                                                    | CHES 🗾                                                                                                    |                                                                                                    |                                                                                                    |                                                                                   |                                                                                                    |                                                   |                                           |                                                        |                                |
| Format          | Account*                                                                       | All ACCO                                                                                                    | UNTS 💌                                                                                                    | Status *                                                                                                    | All                                                                                                    |                                                                                   | -                                                                                                    |                                                   |                                           |                                                        |                                |
| mon i i         | Book Date                                                                      | From * 31/07/2009                                                                                                    | То * 3                                                                                                    | 0/08/2009                                                                                                   | Value (                                                                                                    | Date From                                                                         | n * 31/07/2009                                                                                                    | To * 30/08                                        | /2009                                     | 100                                                    |                                |
| MIS Download    | * Indianton                                                                    | Mandatan Field                                                                                                    |                                                                                                    |                                                                                                    |                                                                                                    |                                                                                   |                                                                                                    |                                                   |                                           | v                                                      | ie w                           |
|                 | * indicates                                                                    | Mandatory Field                                                                                                    |                                                                                                    |                                                                                                    |                                                                                                    |                                                                                   |                                                                                                    |                                                   |                                           |                                                        |                                |
|                 | Company<br>Name                                                                | Account Id                                                                                                    | Beneficiary<br>A/C                                                                                                    | Book Date                                                                                                   | ¥alue<br>Date                                                                                                   | Amount                                                                            | Pmt Seq#                                                                                                    | Bank<br>Reference                                 | Status                                    | Paymen<br>Type                                         | t Authoriz                     |
|                 | Company<br>Name<br>CTP                                                         | Account Id 00012120000260                                                                                                    | Beneficiary<br>A/C<br>04990920001369                                                                                           | Book Date<br>30/07/2009                                                                                     | ¥alue<br>Date<br>29/08/2009                                                                                     | Amount<br>146.00                                                                  | Pmt Seq#<br>FT090730634605                                                                                                    | Bank<br>Reference                                 | Status<br>P                               | Paymen<br>Type<br>I                                    | t Authoriz                     |
|                 | Company<br>Name<br>CTP<br>CTP                                                  | Account Id<br>00012120000260<br>00012120000260                                                                                           | Beneficiary<br>A/C<br>04990920001369<br>04990920001369                                                                         | Book Date<br>30/07/2009<br>30/07/2009                                                                       | Value<br>Date<br>29/08/2009<br>29/08/2009                                                                       | Amount<br>146.00<br>138.00                                                        | Pmt Seq#<br>FT090730634605<br>FT090730634608                                                                                           | Bank<br>Reference                                 | Status<br>P<br>P                          | Paymen<br>Type<br>I<br>I                               | t Authori:                     |
|                 | Company<br>Name<br>CTP<br>CTP<br>CTP                                           | Account Id<br>00012120000260<br>00012120000260<br>00012120000260                                                                         | Beneficiary<br>A/C<br>04990920001369<br>04990920001369<br>04990920001369                                                       | Book Date<br>30/07/2009<br>30/07/2009<br>30/07/2009                                                         | Value<br>Date<br>29/08/2009<br>29/08/2009<br>29/08/2009                                                         | Amount<br>146.00<br>138.00<br>109.00                                              | Pmt Seq#<br>FT090730634605<br>FT090730634608<br>FT090730634611                                                                         | Bank<br>Reference                                 | Status<br>P<br>P<br>R                     | Paymen<br>Type<br>I<br>I<br>I                          | t Authoriz                     |
|                 | Company<br>Name<br>CTP<br>CTP<br>CTP<br>CTP<br>CTP                             | Account Id<br>00012120000260<br>00012120000260<br>00012120000260<br>00012120000260<br>00012120000260                                     | Beneficiary<br>A/C<br>04990920001369<br>04990920001369<br>04990920001369<br>04990920001369                                     | Book Date<br>30/07/2009<br>30/07/2009<br>30/07/2009<br>30/07/2009                                           | Value<br>Date<br>29/08/2009<br>29/08/2009<br>29/08/2009<br>29/08/2009                                           | Amount<br>146.00<br>138.00<br>109.00<br>162.00                                    | Pmt Seq#<br>FT090730634605<br>FT090730634608<br>FT090730634614<br>FT090730634614                                                       | Bank<br>Reference                                 | Status<br>P<br>P<br>R<br>P                | Paymen<br>Type<br>I<br>I<br>I<br>I                     | t Authoriz                     |
|                 | Company<br>Name<br>CTP<br>CTP<br>CTP<br>CTP<br>CTP<br>CTP                      | Account Id<br>00012120000260<br>00012120000260<br>00012120000260<br>00012120000260<br>00012120000260                                     | Beneficiary<br>A/C<br>04990920001369<br>04990920001369<br>04990920001369<br>04990920001369<br>04990920001369                   | Book Date<br>30/07/2009<br>30/07/2009<br>30/07/2009<br>30/07/2009<br>31/07/2009                             | Value<br>Date<br>29/08/2009<br>29/08/2009<br>29/08/2009<br>29/08/2009<br>29/08/2009                             | Amount<br>146.00<br>138.00<br>109.00<br>162.00<br>106.00                          | Pmt Seq#<br>FT090730634605<br>FT090730634608<br>FT090730634611<br>FT090730634614<br>FT090730634614                                     | Bank<br>Reference                                 | Status<br>P<br>R<br>P<br>P<br>R<br>R      | Paymen<br>Type<br>I<br>I<br>I<br>I<br>I<br>I           | t Authoriz                     |
|                 | Company<br>Name<br>CTP<br>CTP<br>CTP<br>CTP<br>CTP<br>CTP<br>CTP               | Account Id<br>00012120000260<br>00012120000260<br>00012120000260<br>00012120000260<br>00012120000260<br>00012120000260                   | Beneficiary<br>A/C<br>04990920001369<br>04990920001369<br>04990920001369<br>04990920001369<br>04990920001369                   | Book Date<br>30/07/2009<br>30/07/2009<br>30/07/2009<br>30/07/2009<br>31/07/2009<br>31/07/2009               | Value<br>Date<br>29/08/2009<br>29/08/2009<br>29/08/2009<br>29/08/2009<br>30/08/2009<br>31/07/2009               | Amount<br>146.00<br>138.00<br>109.00<br>162.00<br>106.00<br>1.00<br>36.00         | Pmt Seq#<br>FT090730634605<br>FT090730634608<br>FT090730634611<br>FT090730634614<br>FT090731634692<br>FT090731634692<br>FT090731634698 | Bank<br>Reference<br>090731634699                 | Status<br>P<br>R<br>P<br>R<br>R<br>R<br>E | Paymen<br>Type<br>I<br>I<br>I<br>I<br>I<br>I<br>I      | t Authoriz                     |
|                 | Company<br>Name<br>CTP<br>CTP<br>CTP<br>CTP<br>CTP<br>CTP<br>CTP<br>CTP<br>CTP | Account Id<br>00012120000260<br>00012120000260<br>00012120000260<br>00012120000260<br>00012120000260<br>00012120000260<br>00012120000260 | Beneficiary<br>A/C<br>04990920001369<br>04990920001369<br>04990920001369<br>04990920001369<br>04990920001369<br>04990920001369 | Book Date<br>30/07/2009<br>30/07/2009<br>30/07/2009<br>30/07/2009<br>31/07/2009<br>31/07/2009<br>31/07/2009 | Value<br>Date<br>29/08/2009<br>29/08/2009<br>29/08/2009<br>29/08/2009<br>30/08/2009<br>31/07/2009<br>31/07/2009 | Amount<br>146.00<br>138.00<br>109.00<br>162.00<br>106.00<br>1.00<br>36.00<br>6.00 | Pmt Seq#<br>FT090730634605<br>FT090730634605<br>FT090730634611<br>FT090730634617<br>FT090730634617<br>FT090731634692<br>FT09073163492  | Bank<br>Reference<br>090731634699<br>090731634708 | Status<br>P<br>R<br>P<br>R<br>E<br>E      | Paymen<br>Type<br>I<br>I<br>I<br>I<br>I<br>I<br>I<br>I | t Authoriz<br>TESTAU<br>TESTAU |

## <u>Click on Fund Transfer- $\rightarrow$ Authorize- $\rightarrow$ Veiw to authorize the payment.</u>

# Click on Company name and then Click on Acknowledgement option to view/print/save your acknowledgment.

| Address 🙋 https://203.: | 199.21.20/EnetMVC/core.login.authenticate.             | do                                                                                      |                          |                  | 💌 🔁 Go                 | Links *          |
|-------------------------|--------------------------------------------------------|-----------------------------------------------------------------------------------------|--------------------------|------------------|------------------------|------------------|
| 🕂 НДГС ВА               | NK<br>Last Successful Login<br>Last UnSuccessful Login | nain: CTP Date/Time: 31/07/2009<br>: 31/07/2009 11:30:28 am<br>: 30/07/2009 11:29:01 am | 12:07:11 pm              | Customer Support | Home FAQ<br>Internet E | Logout<br>Bankin |
| Account Services        | Funds Transfers Cash Managem                           | ent Services Administration Me                                                          | essage Center Help       |                  |                        |                  |
| Add Payment             | EPI >> View                                            | 52                                                                                      |                          |                  |                        |                  |
| Modify/delete           | EPIPayment Details                                     |                                                                                         |                          |                  |                        |                  |
| View                    | Value Date                                             | 2009-07-31 00:00:00.0                                                                   | Transaction Date         | 31-JUL-0         | 19                     |                  |
| Authorise               | Company Name                                           | СТР                                                                                     | Branch Name              | 0001             |                        |                  |
| Format                  | Account No                                             | 00012120000260                                                                          |                          |                  |                        |                  |
| i ince                  | Client Code                                            | MCH29070069808                                                                          | Merchant Code            | GJGOVT           |                        |                  |
| MIS Download            | Txn Currency                                           | INR                                                                                     | Txn Amount               | 6.00             |                        |                  |
|                         | Txn ScAmount                                           | 0.00                                                                                    | Merchant RefNo           | MCH290           | 70069808_VA1           | г                |
|                         | Success StaticFlag                                     | N                                                                                       | Failure StaticFlag       | N                |                        |                  |
|                         | Date                                                   |                                                                                         |                          |                  |                        |                  |
|                         | Error Reason                                           |                                                                                         |                          |                  |                        |                  |
|                         | Bank Reference No                                      | 090731634708                                                                            | Error Code               |                  |                        |                  |
|                         |                                                        | Hack EPIAcknowledge                                                                     | ement ViewChallanDetails |                  |                        |                  |
| Terms & Conditions   Pr | ivacy Statement                                        |                                                                                         |                          | © HDFC Ba        | ink Ltd. All rights    | reserved         |

#### Acknowledgment Screen

|                                        | <b>Q</b>                        | HDFC BANK                    |              |
|----------------------------------------|---------------------------------|------------------------------|--------------|
|                                        |                                 | Form 207                     |              |
|                                        | :                               | See Rule 23                  |              |
|                                        | Challan (Under The G            | ujarat value Added Tax Act.2 | 003)         |
| 0040 VAT - Receipt                     | under the Act                   |                              |              |
| Challan of tax,pana                    | Ity,interest and cost awarded I | by tribunal                  |              |
| Challan Identification No:             |                                 | 5100240777004031070900009    |              |
| Payable at Treasury/Sub Treasury Name: |                                 | Ahmedabad Treasury Office    |              |
| Bank Branch Name and Code:             |                                 | HDFC Bank Netbanking, 777    |              |
|                                        | Pai                             | d on Behalf of               |              |
| Payee Name:                            | Test Dealer                     |                              |              |
| Office Name:                           | Ghatak 1 (ABD)                  |                              |              |
| Address:                               | KALUPUR, werw, Gujarat          |                              |              |
| Registration No:                       | 000000000                       |                              |              |
| From Date:                             | 01/07/2009                      | To Date:                     | 30/09/2009   |
| Purpose for Payment                    |                                 | Head of Account              | Amount (Rs.) |
| Tax under section 13 of the Act.       |                                 | 0040-00-110-011              | 1.0          |
| Penalty                                |                                 | 0040-00-110-042              | 2.0          |
| Interest                               |                                 | 0040-00-110-042              | 3.0          |
|                                        |                                 | Total Paid Amount (Rs.):     | 6.0          |
| Rupees in Words:                       | Six Only                        |                              |              |
| Payment Date:                          | 31/07/2009                      |                              |              |
|                                        |                                 |                              |              |